## ESMPRO Platform Management Kit Version 1.004.01 スタートアップガイド

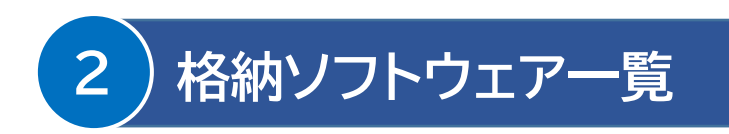

| 1                 |                                                                                                    | 名称                                | バージョン | 概要                                                                                                    |
|-------------------|----------------------------------------------------------------------------------------------------|-----------------------------------|-------|----------------------------------------------------------------------------------------------------|
|                   | ESMPRO Platform Management Kit は、サーバ管理ソフトウェアとそれらをインストール<br>するツールなどから構成されるソフトウェアパッケージです。弊社 Web サイトから取得したアー<br>カイブファイル(ZIP ファイル)は、あらかじめ以下のように展開してください。<br>1 エクスプローラーから、ZIP ファイルを右クリックし、メニューから「プロパティ」<br>を選択します。<br>2 「全般」タブに以下の表示がある場合、「ブロックの解除」または「許可する」をクリ | ESMPRO/ServerManager              | 7.14  | ネットワーク上のサーバ、ストレージ、UPS、ネット<br>ワーク機器、その他コンピューター機器を管理・監<br>視するソフトウェア。<br>本ソフトウェアの拡張機能(「まとめて設定」機能、<br>「イベントトリガーアクション」機能)を使用する場合<br>は、ESMPRO/ServerManager 拡張機能 マ<br>ネージャライセンス、および監視対象機器台数に応<br>じて ESMPRO/ServerManager 拡張機能<br>1/5/20/無制限ノードライセンスが必要です。<br>UL1636-001/H001/J001,UL1636-<br>002/H002/J002,UL1636-<br>003/H003/J003,UL1636-<br>004/H004/J004,UL1636-<br>005/H005/J005 に添付のライセンスを導入願<br>います。<br>拡張機能を使用しない場合はライセンスの導入は<br>不要です。 |
|                   | ッフレスす。<br>セキュリティ: このファイルは他のコンピューターから取得したもので<br>す。このコンピューターを保護するため、このファイルへ<br>のアクセスはブロックされる可能性があります。                                                                                                    | ESMPRO/AutomaticRunningController | 5.5   | 無停電電源装置(UPS)を使用したサーバの自動電<br>源制御機能を提供するソフトウェア。<br>※すべての電源管理機能を使用する場合は、<br>UL1046-P01/HP01/JP01に添付のライセン<br>スを導入願います。ライセンスなしの場合は、<br>ESMPRO/ServerManagerと連携し、UPSの<br>状態確認と限定された操作のみ実施できます。                                                                                                    |
|                   | 3「OK」をクリックしてプロパティ画面を閉じます。<br>4 手順1と同様に、右クリック後、メニューから「すべて展開」を選択します。<br>5 「参照」を使用してローカルドライブ上の任意のフォルダーを選択後、「展開」をク<br>リックします。                                                                                                    | ESMPRO/AC Enterprise              | 5.5   | SNMPカード付きUPSと接続した複数のサーバや<br>共有ディスクの電源管理機能を提供するソフトウェ<br>ア。本ソフトウェアは<br>「ESMPRO/AutomaticRunningController」<br>のオプションパッケージ。<br>※すべての電源管理機能を使用する場合は、<br>UL1046-G02/HG02/JG02に添付のライセン<br>スを導入願います。ライセンスなしの場合は                                                                                                    |
|                   | 展開に成功すると、次のようなフォルダー・ファイルが現れます。<br>eula<br>software<br>readme1st.txt<br>start_up.bat                                                                                                    | ESMPRO/AC Advance                 | 5.5   | <ul> <li>スと等へ願います。シービンスなびの場合は、</li> <li>ESMPRO/ServerManagerと連携し、UPSの<br/>状態確認と限定された操作のみ実施できます。</li> <li>UPSと接続しない複数のサーバの自動運転機能を<br/>提供するソフトウェア。本ソフトウェアは、</li> <li>「ESMPRO/AutomaticRunningController」のオプションパッケージ。</li> <li>※本ソフトウェアを使用する場合は、UL1046-<br/>906/H906/J906に添付のライセンスを導入願<br/>います。</li> </ul>                                                                                                    |
| <u></u><br>と<br>( | version.xml<br>弊社では、ESMPRO Platform Management Kit を使用するにあたって、ご使用条件を定<br>めております。 ご使用の前に、上記「 <b>readme1st.txt</b> 」を必ずご覧になり、条件に合意したとき<br>のみ使用してください。                                                                                                    | ESMPRO/AC MSCS オプション              | 5.5   | Windows Server Failover Cluster<br>(WSFC) またはMicrosoft Cluster Service<br>(MSCS) によるクラスタ環境の電源管理機能を<br>提供するソフトウェア。本ソフトウェアは、<br>「ESMPRO/AutomaticRunningController」<br>+「ESMPRO/AC Enterprise」環境のオプショ<br>ンパッケージ。<br>※本ソフトウェアを使用する場合は、UL1046-<br>807/H807/J807に添付のライセンスを導入願<br>います。                                                                                                    |

| ESMPRO/AC Enterprise マルチサーバオプ<br>ション             | 5.5     | SNMP カード付き UPS と接続した複数のサーバ<br>の電源管理機能を提供するソフトウェア。本ソフト<br>ウェアは「ESMPRO/AC Enterprise」サーバ管<br>理機能のオプションパッケージ。<br>※本ソフトウェアを使用する場合は、UL1046-<br>803/H803/J803,UL1046-<br>813/H813/J813 に添付のライセンスを導入願<br>います。                                                                                                    |
|--------------------------------------------------|---------|----------------------------------------------------------------------------------------------------|
| ESMPRO/AC Advance マルチサーバオプシ<br>ヨン                | 5.5     | UPS と接続しない複数のサーバの自動運転機能<br>を提供するソフトウェア。本ソフトウェアは、<br>「ESMPRO/AC Advance」サーバ管理機能のオ<br>プションパッケージ。<br>※本ソフトウェアを使用する場合は、UL1046-<br>816/H816/J816,UL1046-<br>826/H826/J826 に添付のライセンスを導入願<br>います。                                                                                                    |
| ESMPRO/AC Enterprise (クライアント)                    | 5.5     | UPS とサーバを監視する機能を提供するソフトウ<br>ェア。本ソフトウェアは<br>「ESMPRO/AutomaticRunningController」<br>のオプションパッケージ。<br>※本ソフトウェアの使用にライセンスは不要です。<br>以下の電源管理ソフトウェアのライセンスキーの登<br>録を行わない場合、本ソフトウェアの「編集データフ<br>ァイルの受信」「編集データファイルの送信」機能は<br>利用できません。機能を利用する場合に必要とな<br>るライセンスは各ソフトウェアの「概要」説明をお読<br>みください。<br>- ESMPRO/AutomaticRunningController<br>- ESMPRO/AC Enterprise<br>- ESMPRO/AC Advance<br>- ESMPRO/AC Advance<br>- ESMPRO/AC Enterprise マルチサーバオプ<br>ション<br>- ESMPRO/AC Advance マルチサーバオプション |
| NEC ESMPRO Extension for Windows<br>Admin Center | 1.1.5   | Windows Admin Center に対して Express<br>サーバのハードウェア情報を表示するためのプラ<br>グイン。                                                                                                    |
| Windows Admin Center                             | 2212 *1 | Microsoft が提供する Web ブラウザベースの<br>サーバ管理ソフトウェア。                                                                                                    |
| WebSAM AlertManager                              | 4.3     | ESMPRO/ServerManager、<br>ESMPRO/ServerAgentService、<br>ESMPRO/ServerAgent などの関連製品の通<br>報機能を拡張するソフトウェア。<br>※すべての通報機能を使用する場合は、<br>UL1032-D05/HD05/JD05に添付のライセ<br>ンスを導入願います。<br>ライセンスなしの場合は、<br>ESMPRO/ServerManager との連携で「イベン<br>トトリガーアクション」機能のみ実施できます。                                                                                                    |
| WebSAM iStorageManager                           | 12.3    | <ul> <li>ストレージリソースを効率的に一元管理し、構成表示、状態監視、障害通知を行うソフトウェア。</li> <li>※WebSAM iStorageManager のライセンスがない場合は iSM クライアントが使用できないため、構成設定などの変更ができません。</li> <li>WebSAM iStorageManager のライセンスを適用するには、以下の条件を満たす必要があります。</li> <li>① iStorage に PerforMate のライセンスを適用する。</li> </ul>                                                                                                    |

|                                                   |          | <ul> <li>② WebSAM iStorageManager に①の<br/>iStorage を1台以上登録する。</li> <li>※PerforMateのライセンスは、ストレージおよびそのオプション購入時に付属されているライセンスです。詳細は iStorage に添付されている「IS051 iStorage ソフトウェア 構成設定の手引(GUI編) - Mシリーズ」などを参照してください。</li> </ul> |
|---------------------------------------------------|----------|----------------------------------------------------------------------------------------------------|
| iStorage (M シリーズ)<br>ESMPRO/ServerManager 連携モジュール | 12.3.1.0 | ESMPRO/ServerManager から iStorage<br>の監視をするために必要な連携ソフトウェア。                                                                                                    |
| ESMPRO インストールツール                                  | 1.004.01 | 本パッケージ内のソフトウェアを容易にインストー<br>ルするツール。                                                                                                    |
| ライセンス・バージョン管理ツール                                  | 1.004.01 | インストールされた本パッケージ内ソフトウェアの<br>ライセンス管理およびバージョンを表示するツー<br>ル。                                                                                                    |

### サポート OS と対象ハードウェア

|                                                   | Windows 10 *2 | Windows 11 | Windows Server<br>2012 *3 | Windows Server<br>2012 R2 *3 | Windows Server<br>2016 *3 | Windows Server<br>2019 *3 | Windows Server<br>2022 *3 | —般 PC | Express サーバ<br>*4 |
|---------------------------------------------------|---------------|------------|---------------------------|------------------------------|---------------------------|---------------------------|---------------------------|-------|-------------------|
| ESMPRO/ServerManager                              | 0             | 0          | 0                         | 0                            | 0                         | 0                         | 0                         | 0     | 0                 |
| ESMPRO/AutomaticRunningController                 | 0             | 0          | 0                         | 0                            | 0                         | 0                         | 0                         | Х     | 0                 |
| ESMPRO/AC Enterprise                              | 0             | 0          | 0                         | 0                            | 0                         | 0                         | 0                         | ×     | 0                 |
| ESMPRO/AC Advance                                 | 0             | 0          | 0                         | 0                            | 0                         | 0                         | 0                         | ×     | 0                 |
| ESMPRO/AC MSCS オプション                              | ×             | ×          | 0                         | 0                            | 0                         | 0                         | 0                         | ×     | 0                 |
| ESMPRO/AC Enterprise マルチサーバオプション                  | 0             | 0          | 0                         | 0                            | 0                         | 0                         | 0                         | ×     | 0                 |
| ESMPRO/AC Advance マルチサーバオプション                     | 0             | 0          | 0                         | 0                            | 0                         | 0                         | 0                         | ×     | 0                 |
| ESMPRO/AC Enterprise (クライアント)                     | 0             | 0          | 0                         | 0                            | 0                         | 0                         | 0                         | 0     | 0                 |
| NEC ESMPRO Extension for Windows Admin Center     | ×             | ×          | ×                         | ×                            | 0                         | 0                         | 0                         | ×     | O<br>*5           |
| Windows Admin Center                              | ×             | ×          | ×                         | ×                            | O<br>*6                   | O<br>*6                   | O<br>*6                   | ×     | 0                 |
| WebSAM AlertManager                               | 0             | 0          | 0                         | 0                            | 0                         | 0                         | 0                         | 0     | 0                 |
| WebSAM iStorageManager                            | 0             | 0          | 0                         | 0                            | 0<br>*6                   | O<br>*6                   | O<br>*6                   | 0     | 0                 |
| iStorage (M シリーズ)<br>ESMPRO/ServerManager 連携モジュール | 0             | 0          | 0                         | 0                            | 0                         | 0                         | 0                         | 0     | 0                 |
| ESMPRO インストールツール                                  | 0             | 0          | 0                         | 0                            | 0                         | 0                         | 0                         | 0     | 0                 |
| ライセンス・バージョン管理ツール                                  | 0             | 0          | 0                         | 0                            | 0                         | 0                         | 0                         | 0     | 0                 |

 \*1本 Kit に含まれる Windows Admin Center はバージョン 2211(2212 はビルドバージョン)です。最新バージョンでない場合は、最新バージョンを Microsoft 社の Web サイトからダウンロードしてください。最新バージョンは以下よりご確認ください。 https://www.support.nec.co.jp/View.aspx?id=3140106727
 \*2 64 ビット版のみ対象

- \*3 Server Core 環境は未サポート
- \*4 対象の Express サーバについては各ソフトウェアの説明書を参照願います。

\*5 以下のモデルが対象 Express5800/R120i-1M, R120i-2M \_\_\_\_\_

Express5800/R120h-1M, R120h-1M (2nd-Gen), R120h-1M (3rd-Gen) Express5800/R120h-2M, R120h-2M (2nd-Gen), R120h-2M (3rd-Gen) Express5800/R120h-1E, R120h-1E (2nd-Gen), R120h-1E (3rd-Gen) Express5800/R120h-2E, R120h-2E (2nd-Gen), R120h-1E (3rd-Gen) Express5800/R110j-1M Express5800/R110j-1, R110j-1 (2nd-Gen), R110k-1 Express5800/T120h, T120h (2nd-Gen), T120h (3rd-Gen) Express5800/T110k, T110k-S \*6 仮想マシン上での動作もサポート

# 3) ソフトウェア・ハードウェアの構成

以下は、本 Kit に含まれるソフトウェア、および対象となるハードウェアとの構成例です。 ESMPRO/ServerManager にて、各ハードウェアを統合的に監視できます。 Express サーバ、iStorage、UPS、ネットワーク機器、一般 PC、および一般サーバを管理する 場合、その手順については、本 Kit に格納されている「ESMPRO/ServerManager Ver. 7 セットアップガイド」を参照してください。

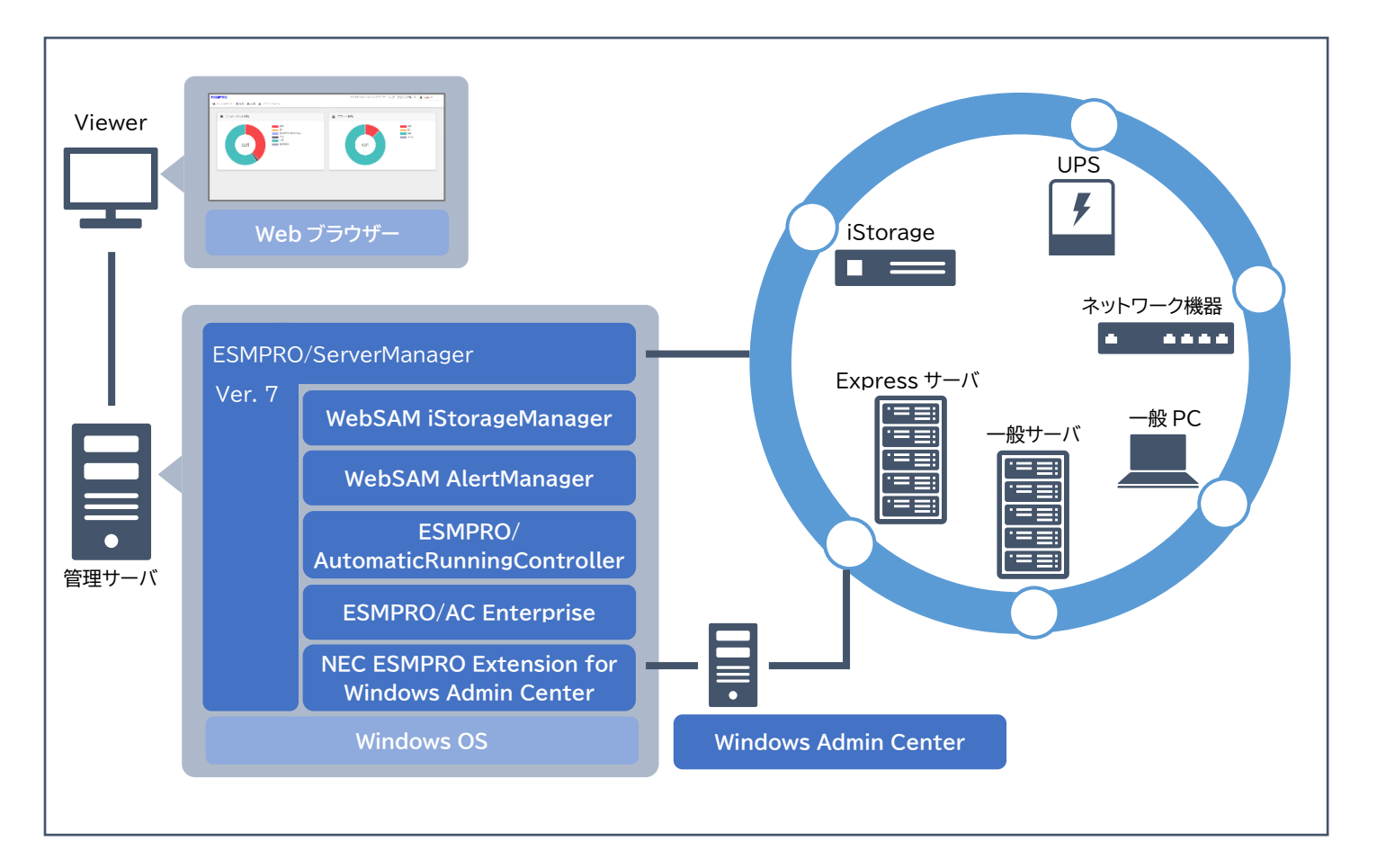

| ハードウェア      | 管理用ソフトウェア     |
|-------------|---------------|
| UPS         | ESMPRO/Autom  |
|             | ESMPRO/AC En  |
|             | ESMPRO/AC Ad  |
|             | ESMPRO/AC MS  |
|             | ESMPRO/AC En  |
|             | ESMPRO/AC Ad  |
|             | ESMPRO/AC En  |
| iStorage    | WebSAM iStora |
| Express サーバ | ESMPRO/Server |
| 一般サーバ       | Windows Admin |
|             | WebSAM AlertM |

本 Kit の特長は以下です。

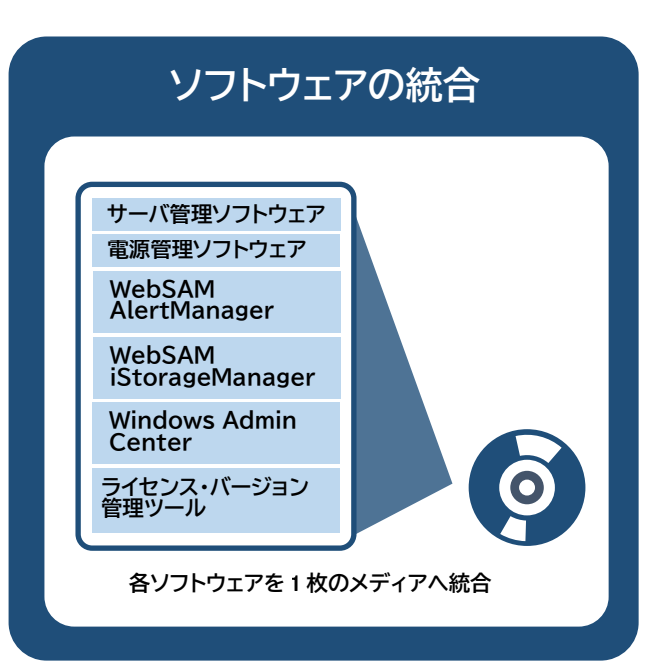

各ハードウェアを管理するためには、以下のようなソフトウェアが必要です。

naticRunningController Interprise dvance SCS オプション Interprise マルチサーバオプション dvance マルチサーバオプション Interprise (クライアント) IngeManager rManager n Center

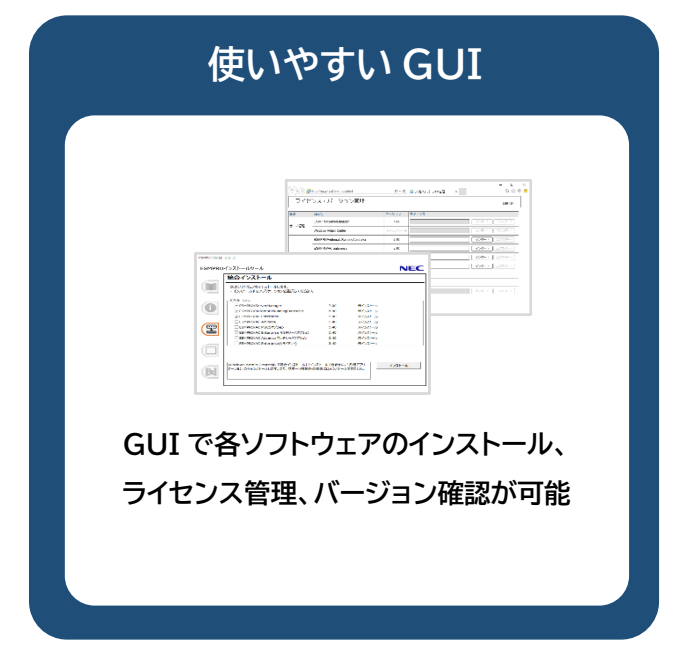

# 使用方法(ソフトウェアのインストール)

### 1 ESMPRO Platform Management Kit をインストール先へコピーし ます

以下の表を参照し、各ソフトウェアに対応する「対象ハードウェア」上へ、「1 はじめに」で展開した すべてのファイル・フォルダーをコピーしてください。

| ソフトウェア                            | 対象ハードウェア            |
|-----------------------------------|---------------------|
| ESMPRO/ServerManager              | 管理サーバ               |
| ESMPRO/AutomaticRunningController | 管理サーバ               |
| ESMPRO/AC Enterprise              | 管理サーバ               |
| ESMPRO/AC Advance                 | 管理サーバ               |
| ESMPRO/AC MSCS オプション              | 管理サーバ               |
| ESMPRO/AC Enterprise マルチサーバオプション  | 管理対象機器(Express サーバ) |
| ESMPRO/AC Advance マルチサーバオプション     | 管理対象機器(Express サーバ) |
| ESMPRO/AC Enterprise (クライアント)     | 管理サーバ、管理対象機器(一般     |
|                                   | /Express サーバ)、一般 PC |
| Windows Admin Center              | 管理サーバ               |
| WebSAM AlertManager               | 管理サーバ,管理対象機器(一般     |
|                                   | /Express サーバ)       |
| WebSAM iStorageManager            | 管理サーバ               |

| ESMPROインストール | /-J/        |               |
|--------------|-------------|---------------|
| ESMPROT      | ンストールツール    | NEC           |
|              | 11 説明書      |               |
|              | () バージョン情報  |               |
|              | 🎬 統合インストール  |               |
|              | □ 各種アプリケーシ  | = <b>&gt;</b> |
|              | <b>次</b> 終了 |               |

### 3 説明書を確認します

メニューの「説明書」から、各ソフトウェアの説明書を参照できます。

## 4「統合インストール」を使ってインストールします

メニューの「統合インストール」をクリックすると、次のような画面が現れます。

| 統合インストール                                            |            |   |
|-----------------------------------------------------|------------|---|
| 次のソフトウェアをインストールします。<br>- インストールするアプリケーションを選択してください。 |            |   |
| SMPRO/ServerManager                                 | x.xx       | 未 |
| SMPRO/AutomaticRunningController                    | x.xx       | 未 |
| SMPRO/AC Enterprise                                 | x.xx       | 未 |
| ESMPRO/AC Advance                                   | x.xx       | 未 |
| ESMPRO/AC MSCSオプション                                 | x.xx       | 未 |
| ESMPRO/AC Enterprise マルチサーバオプション                    | x.xx       | 未 |
| ESMPRO/AC Advance マルチサーバオプション                       | x.xx       | 未 |
| □ ESMPRO/AC Enterprise(クライアント)                      | x.xx       | 未 |
| ✓ WebSAM iStorageManager                            | x.xxxx     | 未 |
| ✓ WebSAM AlertManager                               | x.xx       | 未 |
| ✓ Windows Admin Center                              | build:x.xx | 未 |

2 ESMPRO インストールツールのメニューを起動します

dows ヘサインインします。 ら実行すると、以下のようなメ

|       | NEC     |  |
|-------|---------|--|
|       |         |  |
|       |         |  |
|       |         |  |
| シストール |         |  |
| レストール |         |  |
| シストール |         |  |
| ンストール |         |  |
| ンストール |         |  |
| シストール |         |  |
| ンストール |         |  |
| ンストール |         |  |
| ンストール |         |  |
| ンストール |         |  |
| ンストール |         |  |
|       |         |  |
|       |         |  |
|       |         |  |
|       | 177h-11 |  |
|       | 1745-1  |  |

環境に応じてインストール可能なソフトウェアが表示されます。 「統合インストール」では、各ソフトウェアの設定を既定値で一括してインストールします。既定値の 詳細は、「説明書」から各ソフトウェアのマニュアルを参照してください。 既定値以外の設定でインストールしたい場合は、手順5に記載の「各種アプリケーション」からイン ストールしてください。

> 次のソフトウェアは、ESMPRO インストールツールからインストールできません。手 ヒント 順6を参照して個別にインストールしてください。

> > NEC ESMPRO Extension for Windows Admin Center

\_\_\_\_\_

チェックボックスをクリックしてインストールしたいソフトウェアを選択します。選択後、「インストー ル」をクリックしてインストールを開始してください。 インストールは自動的に進みます。次の終了メッセージが出るまで何も操作せずお待ちください。

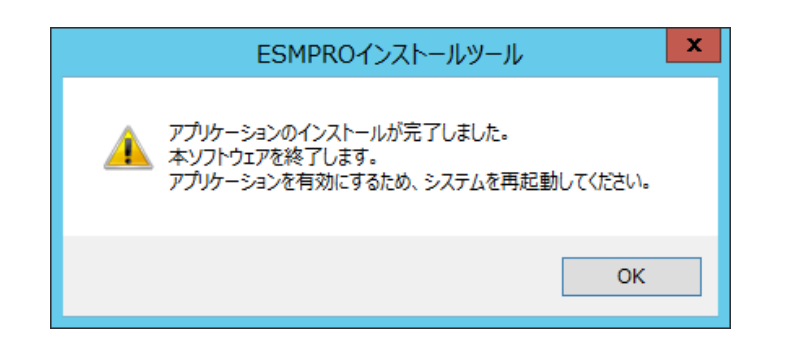

上記ダイアログボックスで「OK」をクリックしてインストールを終了します。インストールしたソフト ウェアを有効にするために、Windows を再起動してください。

インストールが完了すると、以下のようにWindowsのスタートメニューにフォルダーが追加され ます。記載のないソフトウェアはスタートメニューに登録されません。

| ソフトウェア名                           | スタートメニュー                          |  |  |
|-----------------------------------|-----------------------------------|--|--|
| ESMPRO/ServerManager              | ESMPRO                            |  |  |
| ESMPRO/AutomaticRunningController |                                   |  |  |
| ESMPRO/AC Enterprise              | ESMPRO_AutomaticRunningController |  |  |
| ESMPRO/AC Advance                 |                                   |  |  |
| ESMPRO/AC Enterprise(クライアント)      | ESMPRO_AC_E_Client                |  |  |
| WebSAM AlertManager               | WebSAM AlertManager               |  |  |
| WebSAM iStorageManager            | iSM サーバ                           |  |  |
| ライセンス・バージョン管理                     | NEC ESMPRO                        |  |  |

### 5 「各種アプリケーション」からソフトウェアをインストールします

Windows Admin Center をインストールする場合、または「統合インストール」を使わない場

合、「各種アプリケーション」からインストールします

|   | 各種アプリケーション                                     |             |
|---|------------------------------------------------|-------------|
|   | インストール、または実行するアプリケーションを選択してください。               |             |
|   | - アプリケーション<br>〇 FSMPRO/ServerManager           | x.xx        |
|   | © ESMPRO/AutomaticRunningController            | x.xx        |
|   | O ESMPRO/AC Enterprise                         | x.xx        |
|   | C ESMPRO/AC Advance                            | x.xx        |
|   | ○ ESMPRO/AC MSCSオプション                          | x.xx        |
| l | ○ ESMPRO/AC Enterprise マルチサーバオプション             | x.xx        |
|   | ○ ESMPRO/AC Advance マルチサーバオプション                | x.xx        |
| l | ○ ESMPRO/AC Enterprise(クライアント)                 | x.xx        |
| l | O WebSAM AlertManager                          | x.x         |
| L | 〇 iStorage (Mシリーズ) ESMPRO/ServerManager連携モジュール | xx.x.x.x    |
|   | O Windows Admin Center                         | build: xxxx |
|   | ○ ライセンス・パージョン管理                                | x.xxx.xx    |

インストールしたいソフトウェアを選択し、「インストール」をクリックします。各ソフトウェアのインス トーラーが起動するため、以降は、各ソフトウェアの説明書に従ってインストールを進めてくださ L١,

| ヒント | 次のソフトウェアは、「各種<br>4 を参照して「統合インスト |
|-----|---------------------------------|
|     | WebSAM iStorage                 |

### 6 ソフトウェアを個別にインストールします

NEC ESMPRO Extension for Windows Admin Center は、手順 4.5 の方法ではインス トールできません。本 Kit に格納されている「NEC ESMPRO Extension for Windows Admin Center インストール手順書」を参照して、個別にインストールしてください。

管理対象機器の ESMPRO/ServerAgentService、ESMPRO/ServerAgent に「まとめて 設定」機能を使用したい場合は、管理対象機器に通報モジュール(アラートマネージャ)Ver6.03 が必要です。アップデートパッケージは、以下よりダウンロードできます。

https://www.support.nec.co.jp/View.aspx?id=9010102682

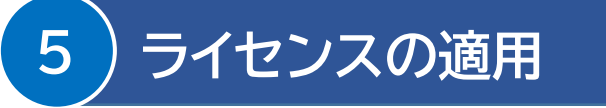

1 ライセンス・バージョン管理を起動します

|      | NE  | : |
|------|-----|---|
|      |     | _ |
|      |     |   |
|      |     |   |
|      |     |   |
| <br> |     |   |
| インス  | トール |   |

アプリケーション」を使ってインストールできません。手順 >ール」からインストールしてください。

### eManager

Windows のスタートメニューから、[NEC ESMPRO] - [ライセンス・バージョン管理] を選択 すると、次のようなメニューが現れます。

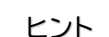

ライセンス・バージョン管理は、「統合インストール」で何らかのソフトウェアをインスト ールすると同時に、自動的にインストールされます。 また、「各種アプリケーション」から個別にインストールすることもできます。

|            |                                      |             |          |          | セッション切断 |
|------------|--------------------------------------|-------------|----------|----------|---------|
| 機能         | 製品名                                  | パージョン       | ライセンス    |          |         |
| サーバ管理      | ESMPRO/ServerManager 拡張機能 マネージャライセンス | X.XX        |          | 12ボート    | エクスポート  |
|            | ESMPRO/ServerManager 拡張機能 ノードライセンス   | X.XX        | 登録可能台数:0 | 174-1-   | エクスポート  |
|            | WebSAM iStorageManager               | XX.X.XXX    | ライセンス未適用 | ライセンスの道用 | N17     |
|            | WebSAM AlertManager                  | X.X         |          | 12#-1-   | エクスポート  |
|            | Windows Admin Center                 | build:xxxxx |          | -12#-F   | エクスポート  |
| 電源管理 (UPS) | ESMPRO/AutomaticRunningController    | x.xx        |          | 12ボート    | エクスポート  |
|            | ESMPRO/AC Enterprise                 | X.XX        |          | 174-F    | エクスポート  |
|            | ESMPRO/AC Advance                    | 未インストール     |          | 12#-1-   | エクスポート  |
|            | ESMPRO/AC MSCSオプション                  | 未インストール     |          | インボート    | エクスポート  |
|            | ESMPRO/AC Enterprise マルチサーバオプション     | 未インストール     | 登録可能台数:0 | 12歳-ト    | エクスポート  |
|            | ESMPRO/AC Advance マルチサーバオプション        | 未インストール     |          | 12#-1-   | エクスポート  |
|            | ESMPRO/AC Enterprise(クライアント)         | 未インストール     |          | 12#-1-   | 172#->  |

商標

ESMPRO, WebSAM は日本電気株式会社の登録商標です。 Microsoft、Windows Admin Center、Windows、Windows Server は米国 Microsoft Corporation の米国および その他の国における登録商標または商標です。 その他、記載の会社名および商品名は各社の商標または登録商標です。 なお、TM、® 等は必ずしも明記しておりません。

ESMPRO Platform Management Kit Version 1.004.01 スタートアップガイド 初版(2023.2 月)

© NEC Corporation 2023 NEC の許可なく複製、改変などを行うことを禁じます。

表示されたメニューにより、インストール済みのソフトウェアとそのバージョンが確認できます。

### 2 ライセンスキーをインポートします

メニューのライセンス列にて、以下のような表示のソフトウェアは、ライセンスキーをインポートする ことでライセンスを適用できます。

| サーバ管理 | WebSAM iStorageManager | XX.X.XXX   | Service and Service and | _\#7   |
|-------|------------------------|------------|-------------------------|--------|
|       | WebSAM AlertManager    | X.X        | 12ボート                   | エクスポート |
|       | Windows Admin Center   | build:XXXX | 17#-1-                  | エクスポート |

入力ボックスにライセンスキーを入力し、「インポート」をクリックしてください。